# SpringCloud Alibaba 微服务实战二 - 服务 注册

作者: jianzh5

原文链接: https://ld246.com/article/1575360228181

来源网站: 链滴

许可协议:署名-相同方式共享 4.0 国际 (CC BY-SA 4.0)

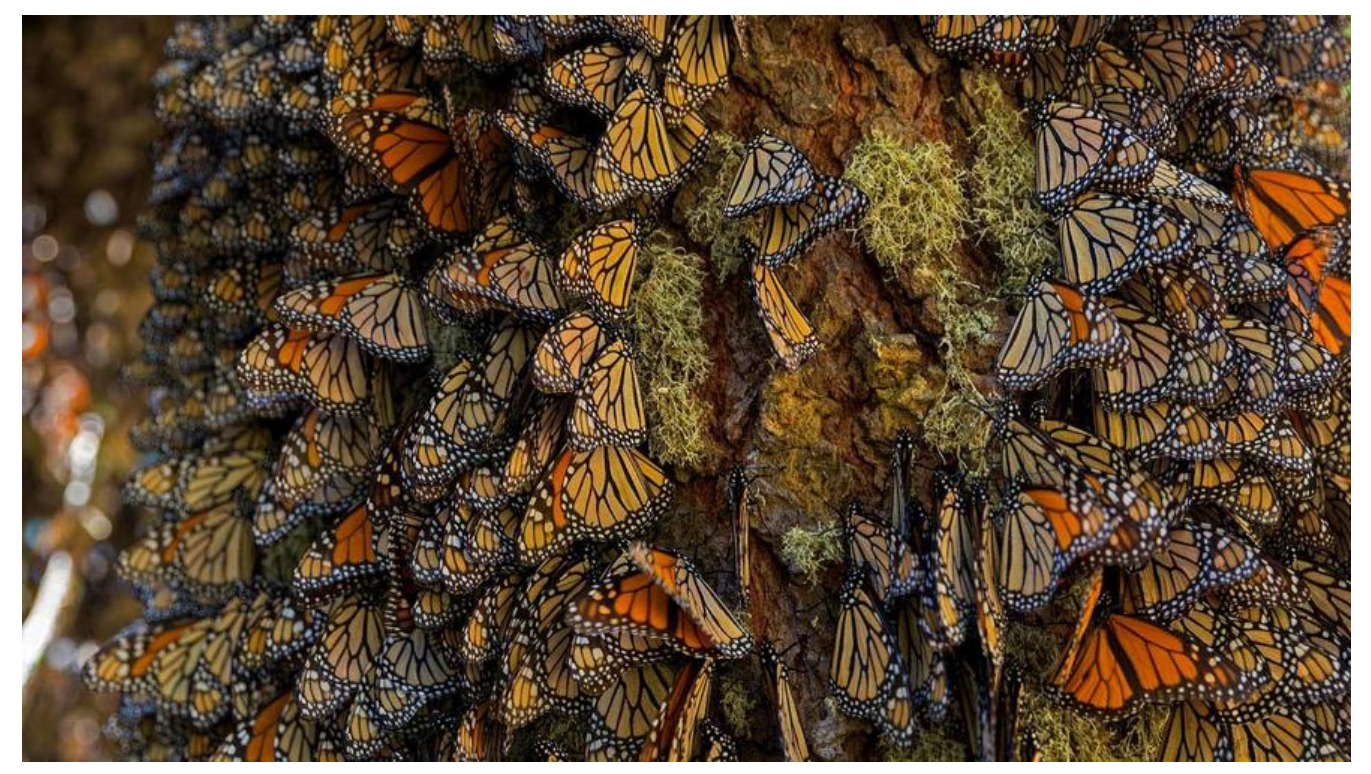

导读:在之前一篇文章中我们准备好了基于SpringCloud Alibaba的基础组件,本期主要内容是将所的服务注册进Nacos,并让account-service和product-service能对外提供基础的增删改查能力。

### 基础框架搭建

在你的IDEA中建立一个多模块的项目(过程略...),项目整体截图如下:

| ~   |        | cloud-aliaba D:\project_jianzh5\cloud-aliaba                                                                                                    |
|-----|--------|----------------------------------------------------------------------------------------------------|
|     | >      | .idea                                                                                                    |
|     | $\sim$ | account-biz                                                                                                    |
|     |        | > 📑 account-api                                                                                                    |
|     |        | > 📑 account-service                                                                                                    |
|     |        | m pom.xml                                                                                                    |
|     | >      | logs                                                                                                    |
|     | $\sim$ | order-biz                                                                                                    |
|     |        | > 📴 order-api                                                                                                    |
|     |        | > and a contract of the contract of the contra |
|     |        | m pom.xml                                                                                                    |
|     | $\sim$ | product-biz                                                                                                    |
|     |        | > product-api                                                                                                    |
|     |        | > product-service                                                                                                    |
|     |        | m pom.xml                                                                                                    |
|     |        | cloud-aliaba.iml                                                                                                    |
|     |        | acos-base.yml                                                                                                    |
|     |        | m pom.xml                                                                                                    |
| • ; | 在主     | Epom中定义基础组件版本,使用 dependencyManagement引入版本依赖。                                                                                                    |

```
<properties>
<java.version>1.8</java.version>
<spring-boot.version>2.1.9.RELEASE</spring-boot.version>
```

```
<springcloud-alibaba.version>0.9.0.RELEASE</springcloud-alibaba.version>
<mybatis-plus.version>3.1.1</mybatis-plus.version>
<mysql.version>5.1.47</mysql.version>
<encoding>UTF-8</encoding>
<maven.compiler.source>1.8</maven.compiler.source>
<maven.compiler.target>1.8</maven.compiler.target>
</properties>
```

```
<dependencyManagement>
```

```
<dependencies>
```

```
<dependency>
```

- <groupId>org.springframework.boot</groupId>
- <artifactId>spring-boot-dependencies</artifactId>
- <version>\${spring-boot.version}</version>
- <type>pom</type>
- <scope>import</scope>
- </dependency>

```
<!--database-->
```

```
<dependency>
```

```
<groupId>mysql</groupId>
```

- <artifactId>mysql-connector-java</artifactId>
- <version>\${mysql.version}</version>

```
</dependency>
```

<dependency>

```
<groupId>com.baomidou</groupId>
```

- <artifactId>mybatis-plus-boot-starter</artifactId>
- <version>\${mybatis-plus.version}</version>

```
</dependency>
```

<dependency>

- <groupId>org.springframework.cloud</groupId>
- <artifactId>spring-cloud-alibaba-dependencies</artifactId>
- <version>\${springcloud-alibaba.version}</version>

```
<type>pom</type>
```

```
<scope>import</scope>
```

```
</dependency>
```

</dependencies> </dependencyManagement>

● 在Service模块中引入具体依赖,个人习惯使用log4j2作为日志组件,根据你们习惯自行选择

```
<dependencies>
<!--Spring Boot-->
<dependency>
<groupId>org.springframework.boot</groupId>
<artifactId>spring-boot-starter-web</artifactId>
<exclusions>
<exclusion>
<groupId>org.springframework.boot</groupId>
<artifactId>spring-boot-starter-logging</artifactId>
</exclusion>
```

```
</exclusions>
</dependency>
<dependency>
  <groupId>org.springframework.boot</groupId>
  <artifactId>spring-boot-starter-log4j2</artifactId>
</dependency>
<!--Spring Cloud Alibaba-->
<dependency>
  <groupId>org.springframework.cloud</groupId>
  <artifactId>spring-cloud-starter-alibaba-nacos-discovery</artifactId>
</dependency>
<!--database-->
<dependency>
  <groupId>mysql</groupId>
  <artifactId>mysql-connector-java</artifactId>
</dependency>
<dependency>
  <groupId>com.baomidou</groupId>
  <artifactId>mybatis-plus-boot-starter</artifactId>
</dependency>
<dependency>
  <groupId>org.projectlombok</groupId>
  <artifactId>lombok</artifactId>
  <optional>true</optional>
</dependency>
```

```
</dependencies>
```

## 集成Nacos注册中心

- 引入 spring-cloud-starter-alibaba-nacos-discovery, 上一步骤已完成;
- 修改配置文件 application.yml, 配置nacos的服务地址(注意修改服务端口);

server: port: 8010 spring: application: name: account-service cloud: nacos: discovery: server-addr: 10.0.10.48:8848/

● 在项目启动类上添加 @EnableDiscoveryClient注解

@SpringBootApplication@RestController@EnableDiscoveryClient

```
public class AccountServiceApplication {
    public static void main(String[] args) {
        SpringApplication.run(AccountServiceApplication.class, args);
    }
}
```

简单三步就将服务注册进了nacos,分别启动account-service,product-service,order-service,动完成后访问nacos服务端地址http://10.0.10.48:8848/nacos可以发现服务正常注册。

| NACOS.      |                 |                  |        |     |        |        | 88 | 20 | -      | нs        |     |       |
|-------------|-----------------|------------------|--------|-----|--------|--------|----|----|--------|-----------|-----|-------|
| NACOS 1.1.4 | pate            |                  |        |     |        |        |    |    |        |           |     |       |
| * 8.8918    | 服务利用   public   |                  |        |     |        |        |    |    |        |           |     |       |
| NUTR        | NEAD BEARS      | 98880 IBIL\35050 | BASKA: |     |        |        |    |    |        |           |     | 0.000 |
| Dest*       |                 |                  |        |     |        |        |    |    |        |           |     |       |
| 血纤维剂        | 服務名             | 0650             | #842.0 | 彩印度 | MRSHIT | MSRPAR |    |    |        | 30        |     |       |
| · 8848      | account-service | DEFAULT_GROUP    | 1      | 1   | 1      | fature |    |    | 1418-1 | GRICE I   | 809 |       |
| SUNPLIN .   | order-service   | DEFAULT_GROUP    | 1      | 1   | 1      | false  |    |    | (19)   | FRIER     | 879 |       |
| 订成条列条       | product-service | DEFAULT_GROUP    | 1      | 4   | 1      | false  |    |    | 1998 ( | interes i | 879 |       |
| 非常空間        |                 |                  |        |     |        |        |    |    |        |           |     |       |

• AD111

## 提供基础增删改查能力

#### 数据准备

本系列文章都是基于account-service, product-service, order-service, 所以我们先准备好这三张 础表结构。

SET FOREIGN\_KEY\_CHECKS=0;

-- Table structure for t order

-- Table structure for t\_order

DROP TABLE IF EXISTS `t\_order`; CREATE TABLE `order` ( `ID` int(11) NOT NULL AUTO\_INCREMENT, `ORDER\_NO` varchar(255) DEFAULT NULL, `ACCOUNT\_CODE` varchar(255) DEFAULT NULL, `PRODUCT\_CODE` varchar(255) DEFAULT NULL, `COUNT` int(11) DEFAULT '0', `AMOUNT` decimal(10,2) DEFAULT '0.00', PRIMARY KEY (`ID`) ) ENGINE=InnoDB DEFAULT CHARSET=utf8mb4;

DROP TABLE IF EXISTS `product`; CREATE TABLE `product` ( `ID` int(11) NOT NULL AUTO\_INCREMENT, `PRODUCT\_CODE` varchar(255) DEFAULT NULL COMMENT '编码', `PRODUCT\_NAME` varchar(255) DEFAULT NULL COMMENT '名称', `COUNT` int(11) DEFAULT '0' COMMENT '库存数量', `PRICE` decimal(10,2) DEFAULT '0.00' COMMENT '单价', PRIMARY KEY (`ID`), UNIQUE KEY `UK PRODUCT CODE` (`PRODUCT CODE`) ) ENGINE=InnoDB AUTO\_INCREMENT=5 DEFAULT CHARSET=utf8mb4;

\_\_\_\_\_

-- Records of product

INSERT INTO `product` VALUES ('1', 'P001', '笔记本', '10', '3000.00'); INSERT INTO `product` VALUES ('2', 'P002', '手表', '5', '250.00'); INSERT INTO `product` VALUES ('3', 'P003', '键盘', '50', '100.00'); INSERT INTO `product` VALUES ('4', 'P004', '辣条', '1000', '0.50');

DROP TABLE IF EXISTS `account`; CREATE TABLE `account` ( `ID` int(11) NOT NULL AUTO\_INCREMENT, `ACCOUNT\_CODE` varchar(255) DEFAULT NULL, `ACCOUNT\_NAME` varchar(255) DEFAULT NULL, `AMOUNT` decimal(10,2) DEFAULT '0.00', PRIMARY KEY (`ID`), UNIQUE KEY `UK\_ACCOUNT\_CODE` (`ACCOUNT\_CODE`) ) ENGINE=InnoDB AUTO INCREMENT=2 DEFAULT CHARSET=utf8mb4;

-- -----

-- Records of account

-- -----

INSERT INTO `account` VALUES ('1', 'javadaily', 'JAVA日知录', '10000.00');

#### 代码实现

由于目前只是对外提供简单CRUD的能力,所以这块代码我就不贴出来了,只提供一下我们对外的接 Controller,Service层和Dao层大家可以根据技术栈自行实现。这里向大家推荐下mybatis-plus插件 可以大大提高CRUD的实现效率,有兴趣的可以去官网查看文档。

```
● 接口Controller层
```

```
@RestController
@Log4j2
public class AccountController {
  @Autowired
  private AccountService accountService;
  @GetMapping("/account/{accountCode}")
  public AccountVO getByCode(@PathVariable String accountCode){
    log.info("get account detail,accountCode is :{}",accountCode);
    return accountService.selectByCode(accountCode);
  }
  @PostMapping("/account/update")
  public AccountVO update(AccountVO accountVO){
    log.info("update account:{}",accountVO);
    return accountService.updateAccount(accountVO);
  }
  @PostMapping("/account/insert")
  public AccountVO insert(AccountVO accountVO){
    log.info("insert account:{}",accountVO);
```

```
return accountService.insertAccount(accountVO);
}
@PostMapping("/account/delete")
public int delete(@RequestParam String accountCode){
    log.info("delete account,accountCode is {}",accountCode);
    return accountService.deleteAccount(accountCode);
}
```

controller层的代码很丑陋有木有,不过没关系,我们后面会对其进行改造,毕竟写代码是个持续的程,总之一句话,持续关注就对了。

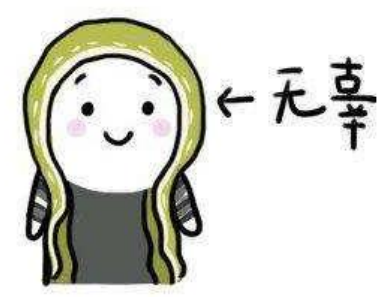

● 接口列表

| ~ | Found 9 services                      |
|---|---------------------------------------|
|   | > arder-service                       |
|   | ✓ ■ account-service                   |
|   | G /account/{accountCode}              |
|   | p /account/update                     |
|   | p /account/insert                     |
|   | p /account/delete                     |
|   | V product-service                     |
|   | <pre>(G) /product/{productCode}</pre> |
|   | P /product/update                     |
|   | p /product/insert                     |
|   | p /product/delete                     |

这里是使用Idea的插件RestfulToolkit进行展示,而且还可以很方便的进行接口测试,也推荐给大家。

至此服务都注册进了注册中心Nacos并且都能对外提供基本的增删改查能力,那么本期的 "SpringClo d Alibaba微服务实战 - 服务注册"篇也就该结束啦,咱们下期有缘再见,期待你的关注!

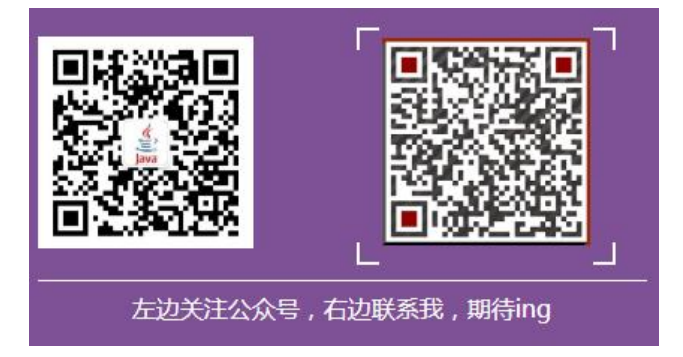